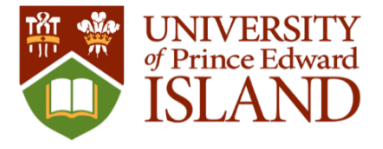

## **Course Catalogue Quick Reference Guide**

| Start your Sea                         | rch – Enter at lea        | <ul> <li>Search for specific courses:</li> <li>Enter Course code(s) with/without<br/>dashes/caps (e.g. ENG-2120, ENG2120,</li> </ul> |                    |                                                               |                                                                                     |
|----------------------------------------|---------------------------|----------------------------------------------------------------------------------------------------|--------------------|---------------------------------------------------------------|-------------------------------------------------------------------------------------|
| of Prince Edward<br>ISLAND             |                           |                                                                                                    |                    |                                                               | eng2120)                                                                            |
| search for Courses and Course Sections |                           | Search for courses                                                                                                    | ←                  | • or Multiple courses separated by a comma eng2120, anth1050) |                                                                                     |
| Subject Search Advanced Search         |                           |                                                                                                    |                    |                                                               | <ul> <li>or keywords in quotes (e.g. "European histo</li> </ul>                     |
| Catalog Advanced Se                    | arch                      |                                                                                                    |                    |                                                               | Use the Advanced Search criteria for a more                                         |
| Term                                   |                           |                                                                                                    | Meeting Start Date | Meeting End Date                                              | comprehensive list of courses.                                                      |
| Select Term                            |                           | •                                                                                                    | yyyy-MM-dd         | yyyy-MM-dd                                                    | Catalog Advanced Search                                                             |
| Courses                                |                           |                                                                                                    |                    |                                                               |                                                                                     |
| Subject                                |                           | •                                                                                                    | Course number      | Section                                                       | Select one of the                                                                   |
| Subject                                |                           | •                                                                                                    | Course number      | Section                                                       | Select Term available terms from the list.                                          |
| Subject                                |                           | •                                                                                                    | Course number      | Section                                                       | 2018 Summer Semester<br>2018 Fell Semester                                          |
| Add More                               |                           |                                                                                                    |                    | JELDON                                                        | 2019 Vinter Semester<br>2018 2019 Cont Ed                                           |
|                                        |                           |                                                                                                    |                    |                                                               | Subject 🗸                                                                           |
| Days Of Week                           | Monday                    |                                                                                                    | Tuesday            | Wednesday                                                     |                                                                                     |
| Thursday                               | Friday                    |                                                                                                    | Saturday           |                                                               | Courses                                                                             |
| Location                               |                           |                                                                                                    |                    |                                                               | Accounting   1010 Section                                                           |
| Select Location                        |                           | •                                                                                                    |                    |                                                               |                                                                                     |
| Academic Level                         |                           |                                                                                                    |                    |                                                               | • <b>Course Subject:</b> Select a subject from the list                             |
| Select Academic Level                  |                           | •                                                                                                    |                    |                                                               | or start typing the subject name to find it.                                        |
| Time Of Day                            |                           |                                                                                                    |                    |                                                               | • <b>Course Number:</b> Enter the 4 digit course                                    |
| Select Time Of Day                     |                           | •                                                                                                    |                    |                                                               | number, leave it empty (if you want to see all                                      |
| Course Type                            |                           |                                                                                                    |                    |                                                               | courses associated with this subject) or enter                                      |
| Select Course Type                     |                           | -                                                                                                    |                    |                                                               | a partial value followed by an asterisk *.                                          |
|                                        |                           |                                                                                                    |                    |                                                               | • Section: Enter 1 or 2 numbers to search for a specific section or leave it blank. |
| Clear Search                           |                           |                                                                                                    |                    |                                                               | Lice the time of day aritoria of Marning (2.004 - Midday)                           |
|                                        | Add More butten to add un | Courses                                                                                                    |                    | Want to mavining up a second                                  | , Afternoon (Midday – 4 PM), or Evening 4 PM – 8 PM)                                |
| + Add More to 6 sub                    | jects in your search.     | Accounting                                                                                                    | ▼ 10*              | Replace one or more character                                 | ers with *. to find courses that fit your busy schedule.                            |

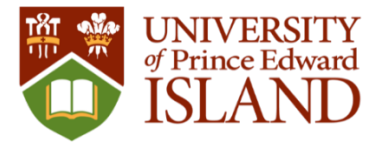

## Using the Course Catalogue and Timetable Filters

|                                                                                                    |                                                                                                    |                                                                                                    |                                                                                 | Check/uncheck any number of the                                                                                                    |  |  |
|----------------------------------------------------------------------------------------------------|----------------------------------------------------------------------------------------------------|----------------------------------------------------------------------------------------------------|---------------------------------------------------------------------------------|----------------------------------------------------------------------------------------------------|--|--|
| M WNIVERSITY                                                                                                    |                                                                                                    | * AVAILABILITY                                                                                                    | filters (e.g. Subject, Location.                                                |                                                                                                    |  |  |
| ISLAND ISLAND                                                                                                    |                                                                                                    | ✓ SUBJECTS                                                                                                    | Terms. Davs of Week. etc.) which                                                |                                                                                                    |  |  |
| Academics 🗸 Student Pla                                                                                                    | nning 🗸 Course Catalog                                                                                                    | 1st Year Experience (<br>Accounting (6)<br>Anthropology (2)                                                                              | <ul> <li>will automatically refresh the list<br/>of courses to view.</li> </ul> |                                                                                                    |  |  |
| Search for Courses < Back to Course Catalog                                                                                                    | and Course Sections                                                                                                    | Q Applied Comm, Ldrs<br>Learning (3)                                                                                                    | Applied Comm, Ldrshp,<br>Learning (3)                                           |                                                                                                    |  |  |
|                                                                                                    |                                                                                                    |                                                                                                    | To remove all fi                                                                | Iters from the catalogue:                                                                                                    |  |  |
| Filter Results                                                                                                    | Filters Applied: (2018 Fall Semester ×)                                                                                                    |                                                                                                    | Filter Results Uncheck the filter options from                                  |                                                                                                    |  |  |
| AVAILABILITY                                                                                                    |                                                                                                    |                                                                                                    | × SUBJECTS                                                                      | the list                                                                                                    |  |  |
| <ul> <li>SUBJECTS</li> </ul>                                                                                                    | ACC-1010 Intr to PEI Living Climate Lab (3 Credits)                                                                                                    | Accounting (6)                                                                                                    | OR                                                                              |                                                                                                    |  |  |
| <ul> <li>1st Year Experience (2)</li> <li>Accounting (6)</li> <li>Anthropology (2)</li> <li>Applied Climate Change (3)</li> <li>Applied Comm, Ldrshp,<br/>Learning (3)</li> <li>Show All Subjects</li> </ul> | This course focuses on how Prince Edward Island is the perfectauses, impacts, and solutions to the challenge of climate char on the Island can play a role in understanding the vulnerabilities Requisites: None View Available Sections for ACC-1010 | tions UPEI Campus (6) TERMS 2018 Fall Semester (6) Filters Applied: Account                                                              | Click the "X" next to the filter<br>name (in the Filters Applied<br>section)    |                                                                                                    |  |  |
| LOCATIONS                                                                                                    |                                                                                                    |                                                                                                    |                                                                                 | Remove Filter Accounting                                                                                                    |  |  |
| UPEI Campus (694)<br>WEB (36)<br>Nunavut (1)                                                                                                    | ACC-3090 Geographic Information Systems (3 Credits                                                                                                    | Search for (                                                                                                    | To start a new search:<br>Courses Click the "Back to Course                     |                                                                                                    |  |  |
| * TERMS                                                                                                    | Geographic information Systems are used in planning, faciliti<br>business, and applied research applications. The common th<br>need to store, manipulate, and analyze spatial data. Students                                                          | es management, resource management,<br>read in this diverse range of applications is th<br>swill learn how to create their own maps, and | ne <u>Rack to Course</u>                                                        | < <u>Back to Course Catalog</u> Catalog" link.                                                                                                    |  |  |
| 2018 Fall Semester (823)                                                                                                    | geographic problems, and apply techniques to improve unde<br>and three hours laboratory.                                                                                                    | -line                                                                                                    |                                                                                 |                                                                                                    |  |  |
| Y DAYS OF WEEK                                                                                                    | Requiriters ACC 20001 and educine to the Applied C                                                                                                    |                                                                                                    | To refresh the fi                                                               | To refresh the filter options:                                                                                                    |  |  |
| <ul> <li>Monday (272)</li> <li>Tuesday (270)</li> <li>Wednesday (298)</li> <li>Thursday (253)</li> </ul>                                                                                                    | Requisites: ACC-3090L and admission to the Applied Cl<br>be taken at the same time as this course.     View Available Sections for ACC-3090                                                                                                    | imate Change and Adaptation program Mu                                                                                                   | <ul> <li>✓ TERMS</li> <li>✓ 2018 Fall Semester</li> </ul>                       | <ul> <li>TERMS</li> <li>2018 Fall Semester (823)</li> <li>When you apply a filter to a specific category (e.g. Terms), only the selected filter option will appear.</li> </ul> |  |  |
| Friday (301)                                                                                                    |                                                                                                    |                                                                                                    | To view the full lis                                                            | st of v terms                                                                                                    |  |  |
|                                                                                                    | To view the list of offered eastly as a                                                                                                    |                                                                                                    | options, uncheck                                                                | the 2018 Fall Semester (823)                                                                                                    |  |  |

To view the list of offered sections: Click the arrow next to the "View Available Sections" for the course.

filter to refresh the list.

Filter Results

To further refine your search:

2019 Winter Semester (783)

2018 2019 Cont Ed (1)